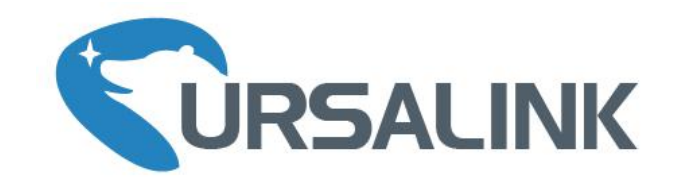

# UG85 LoRaWAN 网关

# 快速使用手册

De

厦门星纵物联科技有限公司

# 关于手册

本手册介绍了如何安装 UG85 以及如何登录配置界面进行配置。

# 相关文档

| 文档          | 描述                                      |
|-------------|-----------------------------------------|
| UG85 规格书    | 介绍了 UG85 LoRaWAN 网关的参数规格。               |
| UG85 快速使用手册 | 介绍了如何安装 UG85 以及如何登录 UG85 网关的配置界面完成基础配置。 |

相关文档可查阅星纵物联官方网站: <u>http://www.ursalink.com</u>

#### 产品符合性声明

UG85 符合 CE, FCC 和 RoHS 的基本要求和其他相关规定。

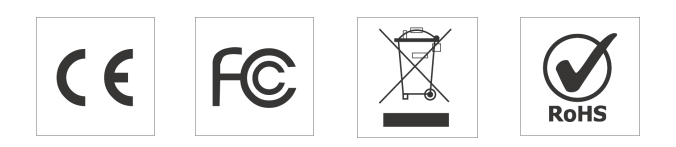

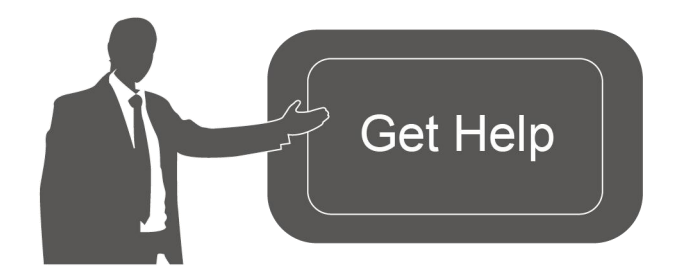

如需帮助,请联系 星纵物联技术支持: 邮箱: support@ursalink.com 电话: 86-592-5023060 传真: 86-592-5023065

#### 文档修订记录

| 日期        | 版本号   | 描述                                          |
|-----------|-------|---------------------------------------------|
| 2019.7.12 | V 1.1 | 第一版                                         |
| 2020.4.2  | V 1.2 | 1. 天线默认为吸盘天线                                |
|           |       | 2. 重置键重新定义                                  |
|           |       | 3. 网关默认 IP 从 192.168.1.1 修改为 192.168.23.150 |
|           |       | 4. 网关 LoRaWAN 相关配置页面更新                      |
|           |       | 5. 新增批量导入设备功能                               |

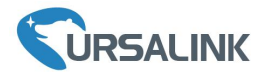

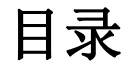

| 1. | 包装清单                     | 3   |
|----|--------------------------|-----|
| 2. | 硬件介绍                     | 4   |
|    | 2.1 概述                   | . 4 |
|    | 2.2 尺寸                   | . 4 |
|    | 2.3 引脚介绍                 | . 5 |
|    | 2.4 LED 指示灯              | . 5 |
|    | 2.5 复位按钮                 | . 6 |
| 3. | 硬件安装                     | 7   |
|    | 3.1 SIM 卡安装(蜂窝版本)        | . 7 |
|    | 3.2 天线安装                 | . 7 |
|    | 3.3 网口连接                 | . 7 |
|    | 3.4 安装网关                 | . 8 |
|    | 3.4.1 壁挂式安装              | . 8 |
|    | 3.4.2 DIN 导轨安装           | . 8 |
|    | 3.5 电源线接入                | . 9 |
| 4  | 登录网关配置页面                 | 10  |
|    | 4.1 配置 PC 的 IP 地址        | 10  |
|    | 4.2 登录网关配置界面             | 11  |
| 5  | 网络连接配置                   | 13  |
|    | 5.1 以太网连接配置              | 13  |
|    | 5.2 蜂窝连接配置(蜂窝版本)         | 13  |
|    | 5.3 Wi-Fi 连接配置(Wi-Fi 版本) | 15  |
| 6  | UG85 连接网络服务器(包转发)        | 17  |
| 7. | UG85 作为网络服务器             | 20  |
|    | 7.1 UG85 对接其它平台          | 20  |
|    | 7.2 UG85 对接其它平台          | 21  |

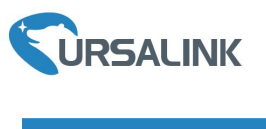

1. 包装清单

安装 UG85 网关前,请检查产品包装盒内是否包含以下物品。

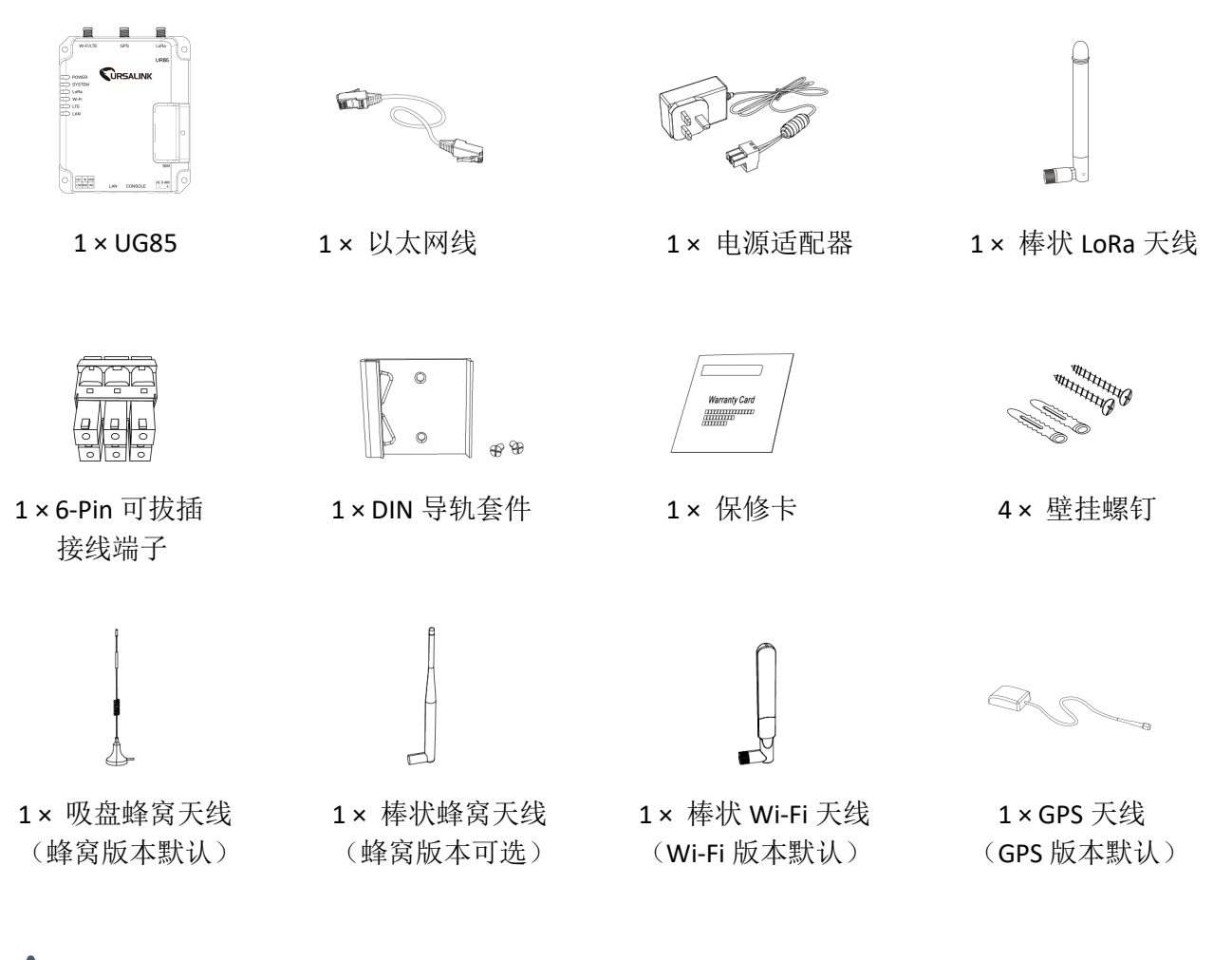

🛕 如果上述物品存在损坏或遗失的情况,请及时联系您的星纵物联销售代表。

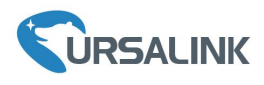

# 2. 硬件介绍

#### 2.1 概述

A. 前面板

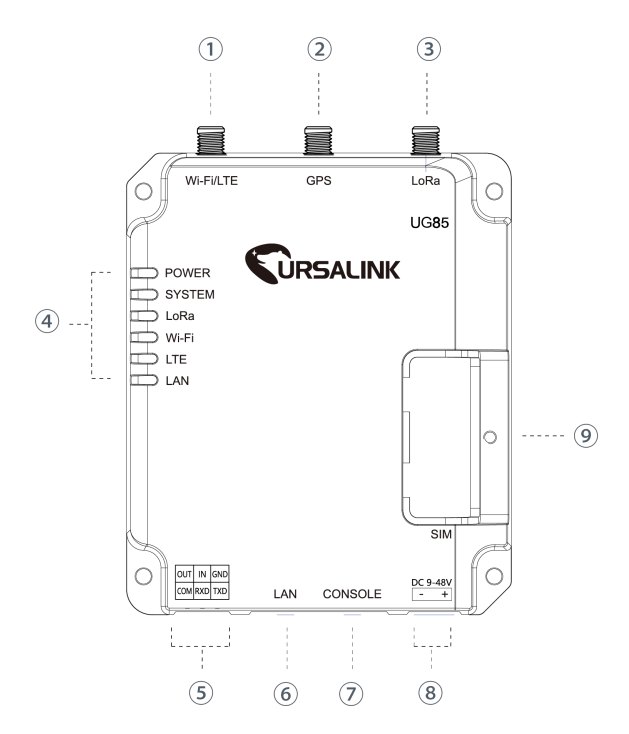

- ① 蜂窝/Wi-Fi 天线接口
- ② GPS 天线接口
- ③ LoRa 天线接口
- ④ LED 指示灯区域
   POWER: 电源指示灯
   SYSTEM: 状态指示灯
   LORA: LoRa 指示灯
   Wi-Fi: Wi-Fi 指示灯
   LTE: 蜂窝状态指示灯
   LAN: 网口状态指示灯
- ⑤ 串口&IO
- ⑥ 以太网口
- ⑦ 调试串口
- ⑧ 电源接口
- SIM 卡挡板

#### 2.2 尺寸(单位:毫米)

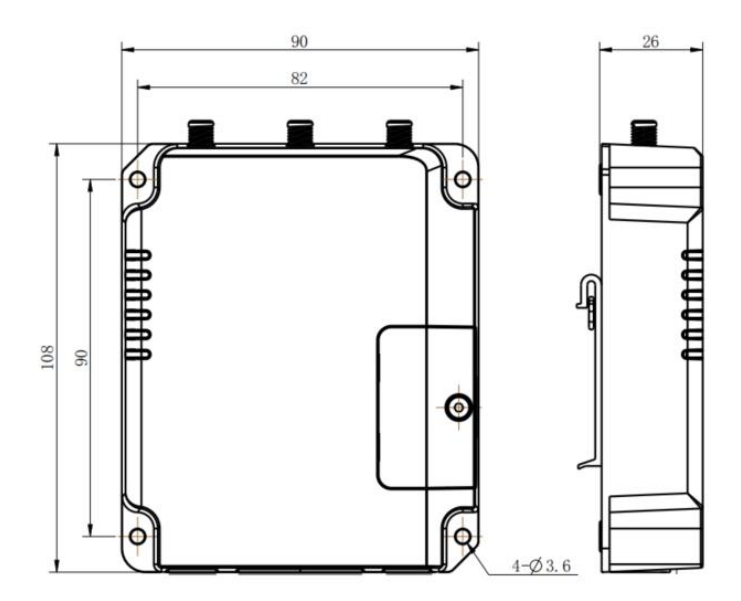

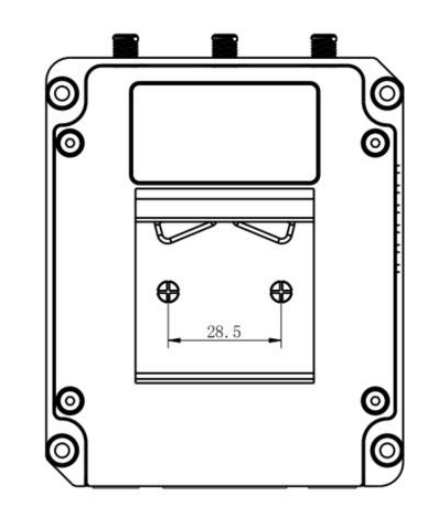

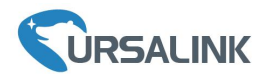

# 2.3 引脚介绍

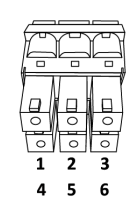

| 引脚 | RS232 | DI  | DO  | 描述   |
|----|-------|-----|-----|------|
| 1  |       |     | OUT | 数字输出 |
| 2  |       | IN  |     | 数字输入 |
| 3  | GND   |     |     | 接地   |
| 4  |       | COM | COM | 信号地  |
| 5  | RXD   |     |     | 接收数据 |
| 6  | TXD   |     |     | 发送数据 |

# V+ V-

| 引脚 | 描述 |
|----|----|
| V+ | 正极 |
| V- | 负极 |

# **2.4 LED** 指示灯

| LED       | 指示       | 状态    | 描述                          |  |  |  |
|-----------|----------|-------|-----------------------------|--|--|--|
|           | 山泥出大     | 亮     | 电源已连接                       |  |  |  |
| POWER     | 电你扒心     | 灭     | 电源已断开                       |  |  |  |
|           |          | 43.4丁 | 常亮:系统启动中                    |  |  |  |
| SYSTEM    | 系统状态     | 绿灯    | 缓慢闪烁:系统正常工作中                |  |  |  |
|           |          | 红灯    | 系统出错                        |  |  |  |
| LeDe      |          | 绿灯    | 包转发模式正在运行。                  |  |  |  |
| гока      | LOKa 扒忿  | 灭     | 包转发模式未运行。                   |  |  |  |
| ) A /: E: | Wi-Fi 状态 | 绿灯    | Wi-Fi 已连接                   |  |  |  |
| VVI-FI    |          | 灭     | Wi-Fi 未连接                   |  |  |  |
|           |          | 灭     | SIM1 或 SIM2 正在注册或注册失败(或 SIM |  |  |  |
|           |          |       | 卡未插入)                       |  |  |  |
|           |          |       | 缓慢闪烁: SIM1 或 SIM2 已经成功注册并准  |  |  |  |
| LTE       | 蜂窝状态     |       | 备拨号                         |  |  |  |
|           |          | 绿灯    | 快速闪烁: SIM1 或 SIM2 已经成功注册,正  |  |  |  |
|           |          |       | 在拨号                         |  |  |  |
|           |          |       | 常亮: SIM1 或 SIM2 已经成功注册和拨号   |  |  |  |
| LAN       |          | 灭     | 未连接或连接断开                    |  |  |  |
|           | 网口状态     | 绿灯    | 闪烁:数据传输                     |  |  |  |
|           |          |       | 常亮:已连接                      |  |  |  |

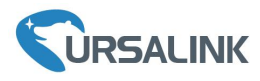

# 2.5 复位按钮

| 74.46 | 描述         |             |  |  |  |
|-------|------------|-------------|--|--|--|
| 切肥    | SYSTEM 灯状态 | 动作          |  |  |  |
|       | 闪烁         | 按住复位按钮超过5秒。 |  |  |  |
| 恢复出厂  | 绿色常亮 →     | 松开按钮并等待。    |  |  |  |
| 设置    | 快速闪烁       |             |  |  |  |
|       | 灭 →闪烁      | 网关恢复为出厂设置。  |  |  |  |

UG85 快速使用手册

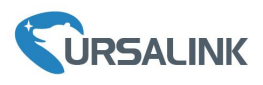

# 3. 硬件安装

#### 环境需求

- 供电电压: 9-48 VDC
- 功耗: 空闲状态 2.3W, 通信状态(峰值) 6.5 W
- 工作温度: -40℃ 到 70℃
- 相对湿度: 25℃下 0% 到 95% (无凝结)

#### 3.1 SIM 卡安装(蜂窝版本)

- A. 将挡板螺丝拧开并取下挡板。
- B. 将 SIM 卡放入插槽后将挡板重新固定。 (注意 SIM 卡方向)

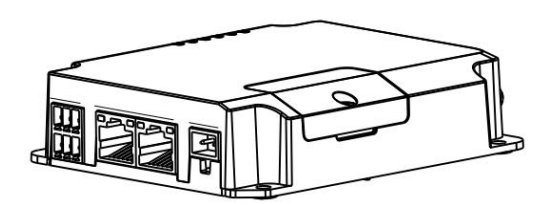

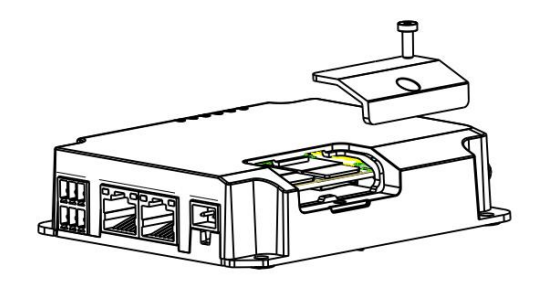

#### 3.2 天线安装

将对应的天线旋进天线接口。蜂窝天线应安装在蜂窝信号良好的地方。

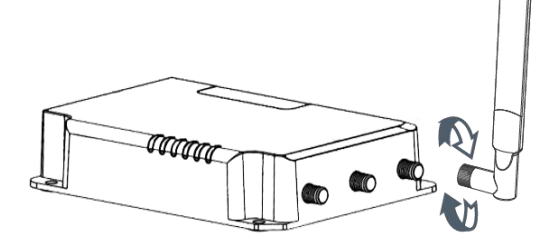

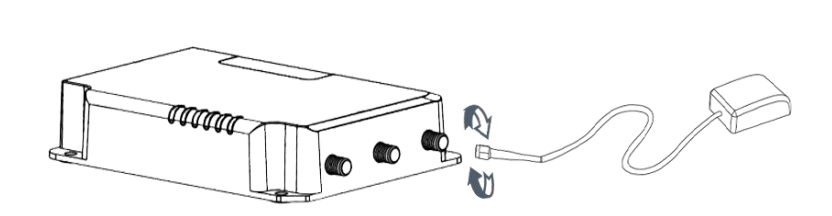

#### 3.3 网口连接

将对应的网口连接到电脑或其它上网设备,注意不要连接到 CONSOLE 口。

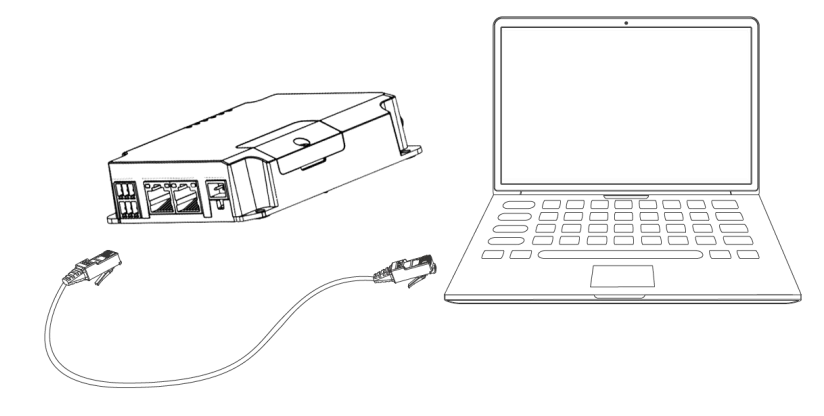

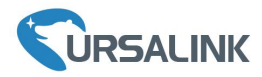

#### 3.4 安装网关

网关支持水平桌面放置、壁挂式安装或 DIN 导轨式安装。

#### 3.4.1 壁挂式安装(单位:毫米)

使用 4 颗 M3 × 6 平头十字槽 H 型螺钉将网关固定到墙上。

建议安装力矩为 1.0 N·m, 允许最大安装力矩为 1.2 N·m。 Λ

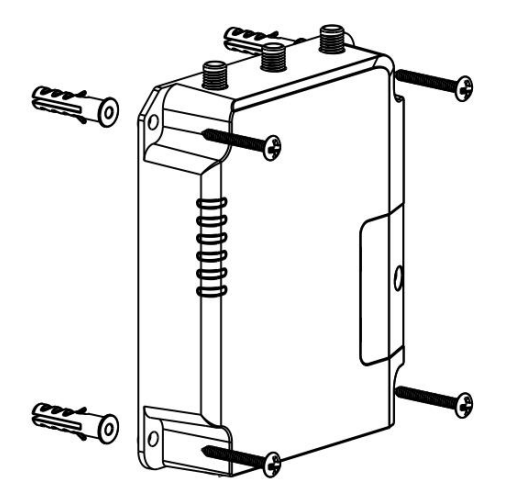

## 3.4.2 DIN 导轨安装(单位:毫米)

使用 2 颗 M3 × 6 平头十字槽 H 型螺钉将 DIN 导轨固定到网关上, 然后将导轨安装到支架上。导轨宽 度为 3.5cm。

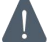

🚺 建议安装力矩为 1.0 N·m,允许最大安装力矩为 1.2 N·m。

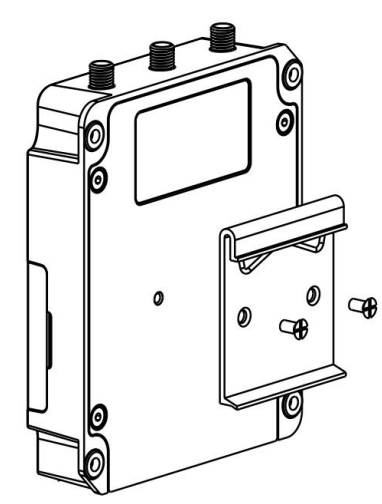

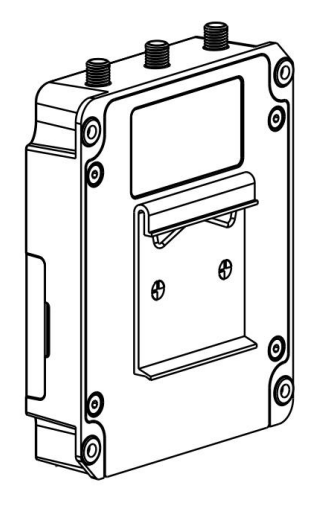

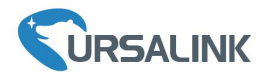

## 3.5 电源线接入

- A. 从网关中取出接线端子并拧松接线端子的螺栓。
- B. 将电源线插入接线端子后拧紧螺栓。

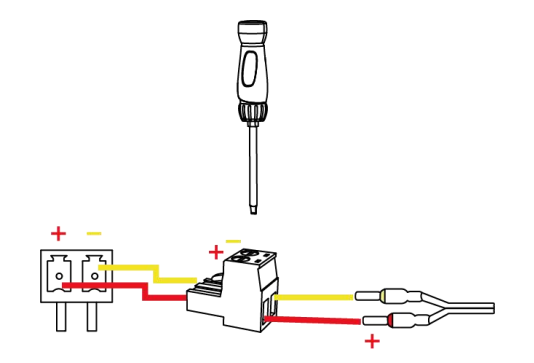

| 颜色 | 极性 |
|----|----|
| 红色 | +  |
| 黄色 | -  |

电源线反接将导致网关无法启动,请根据极性将电源线插入正确的孔中。

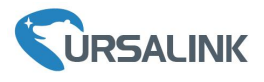

#### 4. 登录网关配置页面

UG85 网关为配置管理提供了网页端操作界面。如果您第一次使用网关,默认配置如下: IP 地址: 192.168.23.150 用户名: admin

密码: password

#### 4.1 配置 PC 的 IP 地址

将 PC 直接与 UG85 网关网口连接, PC 需要手动配置与网关相同网段的 IP 地址。以下步骤以 Windows 10 操作系统为例。

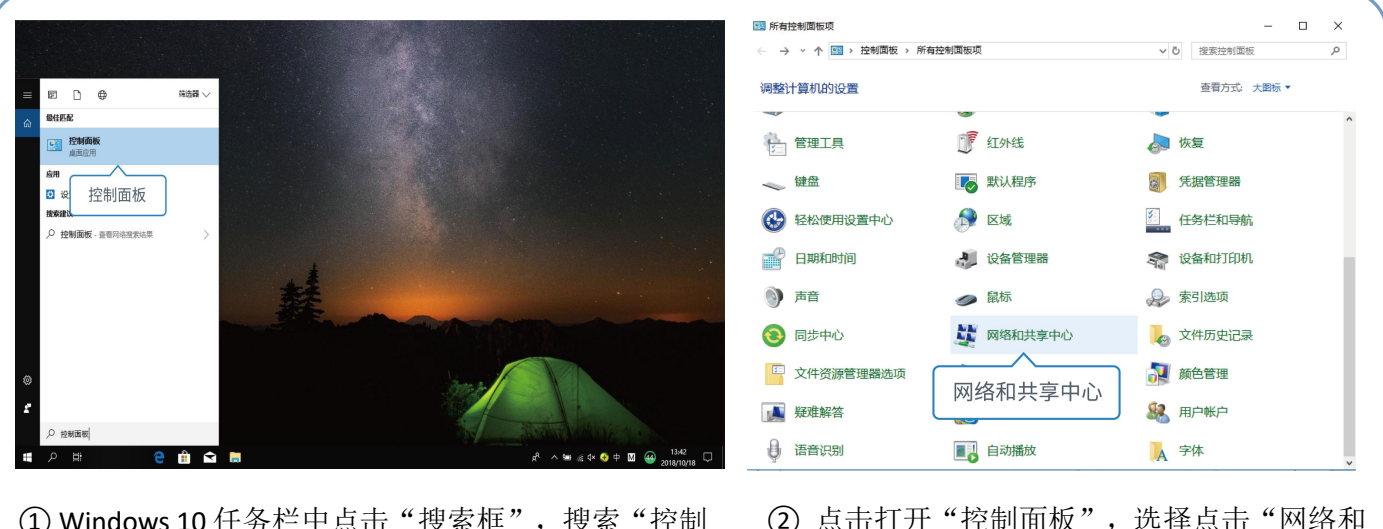

① Windows 10 任务栏中点击"搜索框",搜索"控制 面板"。

② 点击打开"控制面板",选择点击"网络和 共享中心"。

| <ul> <li>         ・・・・・・・・・・・・・・・・・・・・・・・・・・・・・</li></ul>                                                                                                    | 网络和共享中心                                                                              | - 🗆 ×                        | UX网 状态                                   | ×                                                                        |
|----------------------------------------------------------------------------------------------------|--------------------------------------------------------------------------------------|------------------------------|------------------------------------------|--------------------------------------------------------------------------|
| <ul> <li>Adda Ar 494 feel # 以置進修</li> <li>正確認知確認</li> <li>正確認知確認</li> <li>正確認知道</li> <li>正確認知道</li> <li>正確認知</li></ul> | →                                                                                    | > ♂ 没家控制面板 P                 | 常规                                       |                                                                          |
| ●用用格       送版 all WLAN (Ursafiely Market)         ●用用格       送版 all WLAN (Ursafiely Market)         ●用用格       送版 all USAM         ●用用格       送版 all USAM         ● 用用格       送版 all USAM         ● 用用格       送版 all USAM         ● DEMDARCE       ULARM         ● DEMDARCE       ULARM                                                                                                    | 拉利国際主页 直看基本网络信息并设置连接     重合基本网络信息并设置连接     重合活动网络     更改适配器设置    Ursalink Market     | 访问举型: Internet               | 進接<br> Pv4 连接:<br> Pv6 连接:               | Internet<br>无网络访问权限                                                      |
| P#10       前時間       注意:       1000 Mbps         管用別席       以太网       以太网       「「「「「「「」」」」」」」」」」」」」」」」」」」」」」」」」」」」」」                                                                                                    | 专用网络                                                                                 | 连接: M WLAN (Ursalink_Market) | 媒体状态:<br>持续时间:                           | 已启用<br>00:03:01                                                          |
| 更成例和公置       以太网         2015年6月       没意思示 没有意义的         2015年6月       2015年6月         2015年6月       2015年6月         2015年7月       2015年6月         2015年7月       2015年6月         2015年7月       2015年7月         30 点击"以太网"。(名称可能不同)       ④ 点击"属性"。                                                                                                    | <b>网络 10</b><br>专用网络                                                                 | 访问类型: Internet<br>连接: QL大网   | 速度:<br>洋细信息(E)                           | 100.0 Mbps                                                               |
| ③ 点击"以太网"。(名称可能不同)       ④ 点击"属性"。                                                                                                    | 更效與地位置<br>全国新的法族感知路<br>空國京帝、狭号或 VPN 法报:或议员施由器<br>ご<br>同類疑論解答<br>必断并修复與他问题,或者託得絕造解答信息 | 以太网<br>                      | AD<br>日本<br>「国性」」<br>「<br>「<br>国性」」<br>「 | 炭送 — 「「「」」 - 已接枚<br>0,335,021   41,182,000<br>  第用(①) 「沙斯(⑤)<br>   天河(ℂ) |
|                                                                                                    | ③ 点击"以太网"。(名称                                                                        | 可能不同)                        | ④ 点音                                     | 击"属性"。                                                                   |

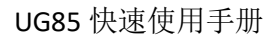

中文

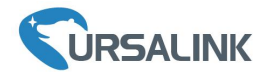

| 例如 共享                                                                                                    | 海戏                                                                                                    |
|----------------------------------------------------------------------------------------------------|----------------------------------------------------------------------------------------------------|
| 连接时使用:                                                                                                    | 如果网络支持此功能,则可以获取自动指派的 IP 设置。否则,你需要从网络系统管理员处获得适当的 IP 设置。                                                                                                    |
| Comparison Content (Content of the content of the content o | <ul> <li>● 良那花得 IP 地址(O)</li> <li>● 使用下面的 IP 地址(S):</li> <li>IP 地址(I):</li> <li>192.168.23.111</li> <li>子网境码(U):</li> <li>255.255.00</li> <li>默认网关(D):</li> <li>255.255.00</li> <li>默认网关(D):</li> <li>①</li> <li>● 食用下面的 DNS 服务器地址(B)</li> <li>● 使用下面的 DNS 服务器地址(E):</li> <li> <ul> <li></li></ul></li></ul> |
| 施定取消                                                                                                    | 确定 取消                                                                                                    |
| ⑤双击"Internet 协议版本<br>4(TCP/IPv4)"来配置 IP 地<br>址和 DNS 服务器。                                                                                                    | ⑥ 点击"使用下面的 IP 地址",<br>手动配置一个与网关子网相<br>同的 IP 地址。                                                                                                    |

#### 4.2 登录网关配置界面

A. 在 PC 上打开一个浏览器(建议使用 Chrome),输入默认 IP 地址,按下键盘的"Enter",加载登录页面。

B. 在登录页面输入用户名和密码, 点击"登录"。

 $\leftrightarrow$   $\rightarrow$  C ( ) Not secure | 192.168.23.150/login.html

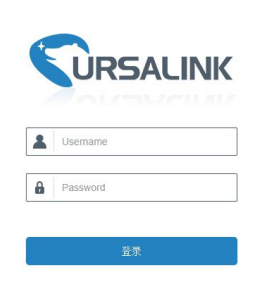

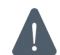

如果输入错误的用户名或密码超过 5 次,登录页面将锁定 10 分钟。

C. 通过默认用户名和密码登录后,系统会自动跳出"修改密码"的对话框。安全起见,建议您修改密码。如不修改,可点击"取消"。

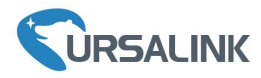

| 修改密码    | 2 |
|---------|---|
| 旧密码     |   |
| 新密码     |   |
| 再次输入新密码 |   |
|         |   |
|         |   |
| 保存取消    |   |

D. 登录配置界面后,即可查看网关系统信息并配置网关。

|                  |   |          |                |                           |                | 为了愈  | 8的设备安全,请及时修改默认密码 |  |
|------------------|---|----------|----------------|---------------------------|----------------|------|------------------|--|
|                  |   | 概况       | Packet Forward | 蜂窝                        | 网络             | VPN  | 主机列表             |  |
| Packet Forwarder |   | 系统状态     |                |                           |                |      |                  |  |
|                  |   | 型号       |                | UG85-L00E                 | -US915         |      |                  |  |
| Network Server   |   | 序列号      |                | 6217943620                | 650            |      |                  |  |
|                  |   | 固件版本     |                | 80.0.0.64                 |                |      |                  |  |
| 1995à            |   | 硬件版本     |                | V1.2                      | V1.2           |      |                  |  |
| 系统               | • | 本地时间     |                | 202 <mark>0-04-</mark> 01 | 17:24:54 Wedne | sday |                  |  |
|                  |   | 正常运行时间   |                | 01:26:02                  |                |      |                  |  |
| 工业               | • | 处理器负荷    |                | 16%                       |                |      |                  |  |
| 维护               |   | 内存(全部/可  | 用)             | 512MB/43M                 | IB(8.4%)       |      |                  |  |
|                  |   | eMMC(全部/ | 可用)            | 3.0G/2.7G(8               | 89.51%)        |      |                  |  |
| APP              | • |          |                |                           |                |      |                  |  |

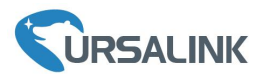

5. 网络连接配置

UG85 提供了以太网、蜂窝、Wi-Fi 等上网方式,本章描述了如何将 UG85 网关连接到网络。

#### 5.1 以太网连接配置

A. 进入"网络"->"接口"->"端口"页面选择拨号类型并配置广域网口信息。

B. 点击"保存&应用"使配置生效。

| 状态               | 端口    | 蜂窩网络   | 环回   |                 |   |      |    |
|------------------|-------|--------|------|-----------------|---|------|----|
| Packet Forwarder | — 端口_ | 1      |      |                 |   |      |    |
| Network Server   | 启用    |        |      | 2               |   |      |    |
| 网络 🔻             | 网口    | ŧщ.    |      | GE 0<br>静态IP地址  | * |      |    |
| 接口               | IP地均  | £      |      | 192.168.22.227  |   |      |    |
| 防火墙              | 子网络   | 管码     |      | 255.255.255.0   |   |      |    |
| 流量控制             | 网关    |        |      | 192.168.22.1    |   |      |    |
| DHCP             | 最大作   | 5 輸单元  |      | 1500            |   |      |    |
|                  | 首选[   | INS服务器 |      | 8.8.8.8         |   |      |    |
| DDNS             | 备用口   | INS服务器 |      | 114.114.114.114 |   |      |    |
| 链路备份             | 启用N   | IAT    |      |                 |   |      |    |
| VPN              | 多四    | btil   |      |                 |   |      |    |
| <b>亥</b> 纮       |       |        | IP地址 |                 |   | 子网掩码 | 操作 |
|                  |       |        |      |                 |   |      | •  |

- C. 将网关通过网口连接到可以上网的路由器、调制解调器等。
- D. 使用新的网口 IP 进入网关配置页面,在"状态"->"网络"查看广域网连接状态。状态显示"上线"说明网口已启用。

|    | 概况   | Pack | ket Forward | 蜂窝             | 网络        | VPN   | 主机列表         |         |                |
|----|------|------|-------------|----------------|-----------|-------|--------------|---------|----------------|
| ſſ | 域网   |      |             |                |           |       |              |         |                |
|    | 端口   | 状态   | 拨号类型        | IP地址           | 子网掩       | 码     | 网关           | DNS     | 连接时长           |
|    | GE 0 | 上线   | 静态IP地址      | 192.168.22.227 | 255.255.2 | 255.0 | 192.168.22.1 | 8.8.8.8 | 14h 20m<br>23s |

#### 5.2 蜂窝连接配置(蜂窝版本)

以 SIM 卡插入 SIM 卡插槽 1 为例,请参考以下详细操作。

- A. 进入"网络"->"接口"->"蜂窝网络"->"蜂窝设置"来配置蜂窝网络信息。
- B. 确认 SIM1 已勾选启用(默认启用)。
- C. 选择网络类型。可选"自动"、"自动 3G/4G"、"仅 4G"、"仅 3G"。

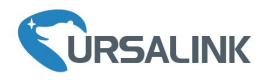

- D. 接入点填入与 SIM 卡对应的 APN 信息,默认可为空。
- E. 点击"保存"和"应用"使配置生效。

| 状态                             | 端口 蜂窝网            | 略 环回               |           |
|--------------------------------|-------------------|--------------------|-----------|
| Packet Forwarder               | 蜂窝设置              |                    |           |
| Network Server                 | 启用                | SIM1               | SIM2<br>₽ |
| 网络                             | 网络类型              | 自动<br>自动           | ▼ 自动 ▼    |
| 接口                             | 用户名               | 位4G<br>仅3G         |           |
| 防火墙                            | 密码                |                    |           |
| 流重控制                           | 拨号中心号码            |                    |           |
| DHCP                           | PIN码              |                    |           |
| DDNS                           | 以 业 万 式           | Auto               | Auto      |
| 链路备份                           | 短信中心号码            |                    |           |
| VPN                            | 连接设置<br>30 SIM上等欧 |                    |           |
|                                |                   | 为了您的设备安全,请及时经识账认签码 | ÉM ····   |
| 状态 端口                          | 蜂窝网络 环回           |                    |           |
| 推入直<br>Packet Forwarder<br>用户名 |                   |                    |           |
| Network Server 密종<br>K문由사용관    |                   |                    |           |
| 网络 PIN码                        |                   |                    |           |
| 接口 认证方式                        | Auto              | Auto 🔻             |           |
| 允许漫游<br>防火墙                    |                   | 2                  |           |
| · 沒信中心号码<br>· 涂壁控制 · 法按选择      |                   |                    |           |
| DHCP 双SIM卡策略                   |                   |                    |           |
|                                | 2                 |                    |           |
|                                | 8.8.8.8           |                    |           |
| VPN 香选ICMP服务器                  | 8 114.114.114     |                    |           |
| 最大重试次数                         | 3                 |                    |           |
| 系统 ICMP 探测超时度                  | 6                 | \$                 |           |
| ICMP 探測词隔<br>工业                | 15                | \$                 |           |
| 拓作辺翠                           |                   |                    |           |
| / 短倍设置<br>维护                   | PDU               |                    |           |

UG85 网关支持使用双 SIM 卡,双卡互为备份,如果 SIM1 和 SIM2 都启用,默认优先使用 SIM1。

F. 进入"状态"->"蜂窝"查看蜂窝连接状态。网络状态显示"Connected"则说明 SIM1 成功拨号上网。还可以选择查看 LTE LED 指示灯状态,若保持绿色常亮状态说明 SIM 卡成功拨号上网。

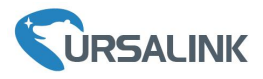

| 概况      | 蜂窝 | 网络 | WLAN                 | VPN       | 路由信息 | 主机列表 |     |  |
|---------|----|----|----------------------|-----------|------|------|-----|--|
| Modem   |    |    |                      |           |      |      |     |  |
| 状态      |    |    | Ready                |           |      |      |     |  |
| 模块型号    |    |    | U9300C               |           |      |      |     |  |
| 当前SIM卡  |    |    | SIM1                 |           |      |      |     |  |
| 信号强度    |    |    | 29asu (-56dBm)       |           |      |      |     |  |
| 注册状态    |    |    | Registered (Home net | twork)    |      |      |     |  |
| IMEI    |    |    | 862808032459987      |           |      |      |     |  |
| IMSI    |    |    | 460070615219248      |           |      |      |     |  |
| ICCID   |    |    | 898602E6131532019    | 248       |      |      |     |  |
| 运营商     |    |    | CHINA MOBILE         |           |      |      |     |  |
| 网络类型    |    |    | LTE                  |           |      |      |     |  |
| PLMN ID |    |    | 46007                |           |      |      |     |  |
| 位置区码    |    |    | fffe                 |           |      |      |     |  |
| Cell ID |    |    | f700e28              |           |      |      |     |  |
| 网络      |    |    | _                    |           |      |      |     |  |
| 状态      |    |    | Connected C          | Connected |      |      |     |  |
| IP地址    |    |    | 10.39.128.14         |           |      |      |     |  |
| 子网掩码    |    |    | 255.255.255.252      |           |      |      |     |  |
| 网关      |    |    | 10.39.128.13         |           |      |      |     |  |
| DNS     |    |    | 211.143.147.120      |           |      |      |     |  |
| 连接时长    |    |    | 0 days, 00:15:35     |           |      | 手动刷新 | ▼刷新 |  |

## 5.3 Wi-Fi 连接配置(Wi-Fi 版本)

A. 进入"网络"->"接口"->"WLAN"页面,选择客户端模式。

B. 点击"扫描"搜索 Wi-Fi 接入点,选择可以上网的接入点,点击"加入网络"。

| 网络   | <b>–</b> <sup>*</sup> | 端口 广域           |    | 局域网    | VLA  | N Trunk           | WLAN 环回       |         |      |
|------|-----------------------|-----------------|----|--------|------|-------------------|---------------|---------|------|
| 接口   |                       | < 返回            |    |        |      |                   |               |         |      |
| 防火墙  |                       | SSID            | 信道 | 信号     | 加密模式 | BSSID             | 安全            | 频率      |      |
| 流量控制 |                       | Ursalink_F027C7 | 自动 | -70dBm | 自动   | 24:e1:24:f0:27:c7 | No Encryption | 2422MHz | 加入网络 |
| DHCP |                       | Ursalink_F02C9B | 自动 | -69dBm | 自动   | 24:e1:24:f0:2c:9b | No Encryption | 2417MHz | 加入网络 |
|      |                       | SSID_F02ED3     | 自动 | -66dBm | 自动   | 24:e1:24:f0:2e:d3 | No Encryption | 2437MHz | 加入网络 |
| DDNS |                       | Ursalink_F02F97 | 自动 | -65dBm | 自动   | 24:e1:24:f0:2f:97 | No Encryption | 2462MHz | 加入网络 |
| 链路备份 |                       | SSID_F00B6F     | 自动 | -45dBm | 自动   | 24:e1:24:f0:0b:6f | No Encryption | 2447MHz | 加入网络 |
| VPN  |                       | cyshu AP1       | 自动 | -64dBm | 自动   | d4:61:fe:63:dd:70 | WEP           | 2412MHz | 加入网络 |
|      |                       | cyshu AP2       | 自动 | -61dBm | 自动   | d4:61:fe:63:d2:f0 | WEP           | 2462MHz | 加入网络 |

C.输入正确的 Wi-Fi 密码(密钥)。

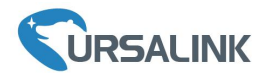

| 端口    | WLAN | 环回                 |    |
|-------|------|--------------------|----|
| WLAN  |      |                    |    |
| 启用    |      |                    |    |
| 接口类型  |      | 客户端                | 扫描 |
| SSID  |      | Ursalink_User      |    |
| BSSID |      | 24:e1:24:f0:00:de  |    |
| 加密方式  |      | WPA-PSK/WPA2-PSK • |    |
| 加密模式  |      | AES                |    |
| 密钥    |      |                    |    |
| IP设置  |      |                    |    |
| 协议    |      | DHCP Client •      |    |
| 保存    |      |                    |    |

D.在"状态"->"WLAN"中查看 Wi-Fi 连接状态。状态显示"已连接"说明已成功连接到 Wi-Fi 接入点,可以上网。

| 状态               | 概况     | Packet Forward |              | 网络    | WLAN | VPN | 主机列表 |
|------------------|--------|----------------|--------------|-------|------|-----|------|
| Desite Frances   | WLAN状态 |                |              |       |      |     |      |
| Packet Forwarder | 无线状态   |                | 启用           |       |      |     |      |
| Network Server   | MAC地址  |                | 24:e1:24:f0: | 3a:03 |      |     |      |
|                  | 接口类型   |                | 客户端          |       |      |     |      |
| 网络               | SSID   |                | Ursalink_Us  | er    |      |     |      |
| 系统    ▶          | 信道     |                | Auto         |       |      |     |      |
|                  | 加密方式   |                | WPA2-PSK     |       |      |     |      |
| T√k ►            | 加密模式   |                | AES          |       |      |     |      |
|                  | 状态     |                | 已连接          |       |      |     |      |
| 维护    ▶          | IP地址   |                | 192.168.125  | 5.190 |      |     |      |
| APP 🕨            | 子网掩码   |                | 255.255.255  | 5.0   |      |     |      |
|                  | 连接时长   |                | 0 days, 00:0 | 00:00 |      |     |      |

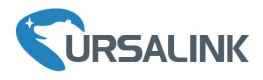

6. UG85 连接网络服务器(包转发)

UG85 可以作为网关将 LoRaWAN 节点数据包通过网络转发到第三方 LoRaWAN 网络服务器,如TTN、Loriot、Chirpstack 等。本章讲述 UG85 作为网关的配置步骤。

▲ 操作前请确保网关能正常上网。

A. 进入 "Packet Forwarder" -> "常规",在 "多个转发目的地"列表中添加一个目标网络服务器,配置服务器信息并启用该服务器。

射频 高级设置 自定义设置 数据流 常规 状态 Packet Forwarder 常规 网关EUI 24E12/ Network Server 24E17 网关ID 频段同步 禁用 . 网络 > 多个转发目的地 系统 ID 启用 类型 服务器地址 操作 0 启用 Ursalink localhost 1X +维护 保存&应用 APP Þ 启用 1 类型 Semtech ٧ 服务器地址 Ŧ 上行端口 1700 下行端口 1700 保存

注: 启用 TTN、Loriot 或 Chirpstack 模式后,不能启用其他网络服务器。

B. 进入"Packet Forwarder"->"射频"配置中心频率和信道参数。 注: 信道频率必须符合 LoRaWAN 网络服务器频率,可保持默认不变。

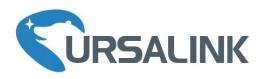

| 状态               |   | 常规             | 射频 | 高级设置 | 自定义设置        | 数据流     |    |          |        |  |
|------------------|---|----------------|----|------|--------------|---------|----|----------|--------|--|
| Packet Forwarder |   | 射频信道设置<br>支持频率 |    |      |              | EU868   | •  |          |        |  |
| Network Server   |   |                |    | 名    | ¢۲           |         |    | 中心频率/MHz |        |  |
| 网络               | × |                |    | Radi | io 0<br>io 1 |         |    | 867.5    |        |  |
| 系统               | Þ | 多信道设置          |    |      |              |         |    |          |        |  |
| 维护               | Þ | J              | 自用 | 序:   | 5            | 射频银     | 進路 |          | 频率/MHz |  |
|                  |   |                | 2  | 0    |              | Radio 1 | ۲  | 868.1    |        |  |
| APP              |   |                |    | 1    |              | Radio 1 | •  | 868.3    |        |  |
|                  |   |                |    | 2    |              | Radio 1 | ٣  | 868.5    |        |  |
|                  |   |                |    | 3    |              | Radio 0 | ۲  | 867.1    |        |  |
|                  |   |                |    | 4    |              | Radio 0 | ٣  | 867.3    |        |  |
|                  |   |                |    | 5    |              | Radio 0 | •  | 867.5    |        |  |
|                  |   |                |    | 6    |              | Radio 0 | ٣  | 867.7    |        |  |
|                  |   |                |    | 7    |              | Radio 0 | •  | 867.9    |        |  |
|                  |   | LoRa信道设置       |    |      |              |         |    |          |        |  |
|                  |   | i              | 自用 | 射频   | 涟路           | 频率/MHz  | 带宽 | /KHz     | 扩频因子   |  |

C. 在网络服务器上添加网关并填写网关信息。以 TTN 为例,使用 Semtech 模式连接需要填写正确的网 关 EUI 并选择频段等,保存后可以在 TTN 看到网关已连接。

| <b>》关EUI</b><br>LoRa模块                 | 决读取的网关EUI                                                                               |                                        |
|----------------------------------------|-----------------------------------------------------------------------------------------|----------------------------------------|
| 24 E1 2                                | E 75 55 50 15 15                                                                        | 🥑 8 by                                 |
| 3 我正在<br>如果您                           | <b>E使用传统的包转发器</b><br>II.在使用传统的 <u>Semtech packet forwarder</u> 作为包转发器,请勾选此项。            |                                        |
| <b>描述</b><br>p您的网关                     | 法添加一段描述                                                                                 |                                        |
|                                        |                                                                                         |                                        |
| <b>页段</b><br>这个网关将                     | 行使用的频段                                                                                  |                                        |
|                                        |                                                                                         |                                        |
| China 47                               | 70-510MHz                                                                               |                                        |
| China 47<br>各由器<br>p您的网关               | 70-510MHz<br>选择一个将要连接的路由器,为了减少时延,请选择与您的网关位置较近的区域内的路由器。                                  |                                        |
| China 47<br>各由器<br>5您的网关<br>switch-roo | 70-510MHz<br>选择一个将要连接的路由器,为了减少时延,请选择与您的网关位置较近的区域内的路由器。<br>puter                         |                                        |
| China 47<br>各由器<br>与您的网关<br>switch-roo | 70-510MHz<br>选择一个将要连接的路由器,为了减少时延,请选择与您的网关位置较近的区域内的路由器。<br>auter                         | Applications Gateways Support Octri    |
| China 47<br>各由器<br>与您的网关<br>switch-roo | 70-510MHz<br>选择一个将要连接的路由器,为了减少时延,请选择与您的网关位置较近的区域内的路由器。<br>puter                         | Applications Gateways Support Or Chris |
| China 47<br>各由器<br>您的网关<br>switch-roo  | 70-510MHz<br>选择一个将要连接的路由器,为了减少时延,请选择与您的网关位置较近的区域内的路由器。<br>auter                         | Applications Gateways Support Ochris   |
| China 47<br>各由器<br>与您的网关<br>switch-roo | 70-510MHz<br>选择一个将要连接的路由器,为了减少时延,请选择与您的网关位置较近的区域内的路由器。<br>outer<br>Gateways<br>GATEWAYS | Applications Gateways Support Orne     |

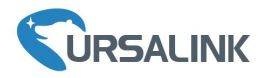

#### D. 在"Packet Forwarder"->"数据流"点击"刷新"查看节点的通讯数据包信息。

| 常  | 规    | 射频 | 高级设置                    | 自定        | 义设置   | 数据流      |     |            |       |
|----|------|----|-------------------------|-----------|-------|----------|-----|------------|-------|
| 数排 | 居流   |    |                         |           |       |          |     |            |       |
|    | 停止   |    | 清空                      |           |       |          |     |            |       |
| 身  | 讨频链路 | 方向 | 时间                      | 时间戳       | 频率    | 速率       | 编码率 | 接收信号强<br>度 | 信噪比   |
|    | 0    | up | 09:18: <mark>3</mark> 9 | 956825843 | 470.7 | SF7BW125 | 4/8 | -99        | -11.8 |
|    | 1    | up | 09:17:39                | 896363860 | 471.7 | SF7BW125 | OFF | -102       | -11.5 |
|    | 0    | up | 09:16:26                | 823509171 | 470.7 | SF7BW125 | 4/8 | -98        | -11.2 |
|    | 0    | up | 09:16:07                | 804441507 | 470.3 | SF7BW125 | 4/7 | -96        | -11.0 |
|    | 0    | up | 09:14:15                | 693027939 | 470.3 | SF7BW125 | 4/8 | -97        | -12.0 |
|    | 0    | up | 09:12:40                | 598012275 | 470.5 | SF7BW125 | 4/6 | -97        | -12.0 |

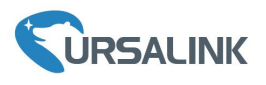

7. UG85 作为网络服务器

UG85 可以作为网络服务器获取节点数据,并将数据转发到星纵云或通过 HTTP/HTTPS/MQTT 转发 到其他云平台。

#### 7.1 UG85 对接星纵云

A. 进入 "Packet Forwarder" -> "常规"页面,在"多个转发目的地"表格中启用类型为"Ursalink"的 服务器。

| 状态               | 常规            | 射频      | 高级设置          | 自定义设置          | 数据流   |    |
|------------------|---------------|---------|---------------|----------------|-------|----|
| Packet Forwarder | 常规            |         |               |                |       |    |
| Network Server   | 网关EUI<br>网关ID | 24<br>U | 124FFFEF0395D |                |       |    |
| 网络               | 频段同步          |         | 禁用            | •              |       |    |
| 系统               | 多个转发目的地       |         |               |                |       |    |
| <u>T#</u>        |               | 0       | 启用            | 类型<br>Ursalink | 服务器地址 | 操作 |
| 维护 ▶             |               | 1       | 禁用            | TTN            |       |    |

B. 进入"Network Server"->"常规设置"勾选"启用"和"Ursalink Cloud"。

| 状态               |   | 常规设置            | 应用     | Profiles | 设备  | 数据流 |
|------------------|---|-----------------|--------|----------|-----|-----|
| Packet Forwarder |   | 常规设置<br>启用      |        |          |     |     |
| Network Server   |   | Ursalink Cloud  |        |          |     |     |
| 网络               | • | 网络ID<br>入网请求间隔  | 010203 |          | sec |     |
| 系统               | × | RX1接收间隔<br>租约时间 | 1      | -0       | sec | s   |
| 维护               | • | 日志级别            | info   |          | •   |     |
| APP              | ۲ | 信道设置            |        |          |     |     |
|                  |   | 信道方案<br>信道掩码    | EU868  |          | •   |     |

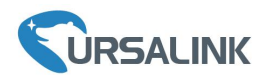

C. 注册一个星纵云账号 (https://cn.cloud.ursalink.com/login.html)

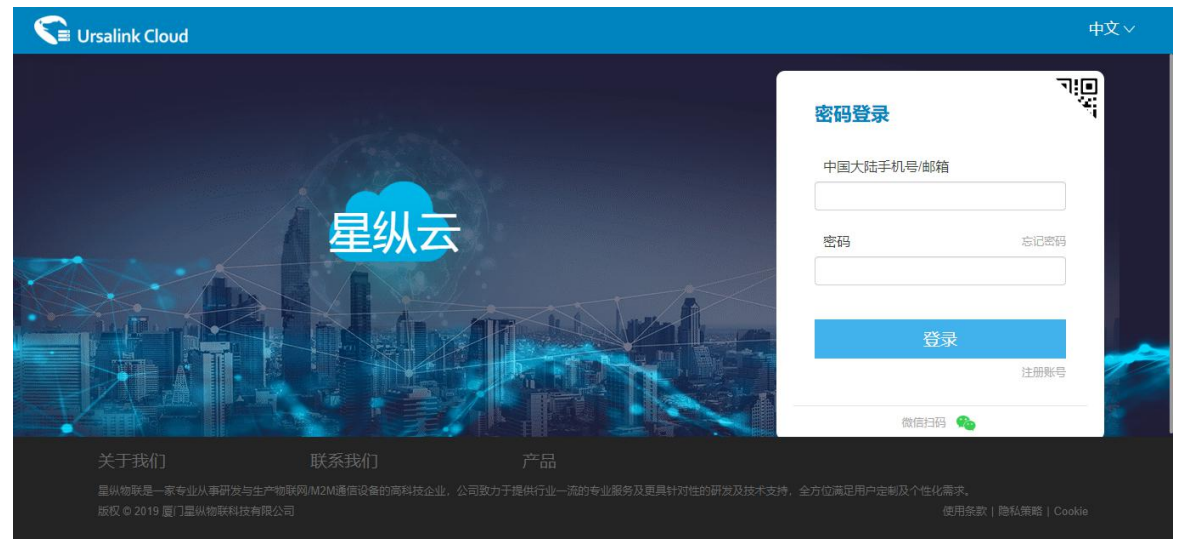

D. 登录星纵云平台。在"网关"页面点击"添加"。输入网关的序列号和名称后点击"添加"。 注: 序列号可以在设备标签或"状态"页面寻找,添加前请确认网关可以上网。

| 3 仪表盘                                  | Sha 翻除: 刷新 搜                | 款       |
|----------------------------------------|-----------------------------|---------|
| 「「「」「」「」「」「」」「」」「」」「」」「」」「」」「」」「」」」「」」 |                             | 61519 🔶 |
| ■ 网关                                   |                             |         |
| 2 地图                                   | 序列号                         |         |
| ☑ 事件中心                                 | 名称                          |         |
| ▶ 分享中心                                 |                             |         |
| 设备分组                                   | 1 消朝正阿大的煤丸乃星纵云。             |         |
| 个人中心                                   | 取消 添加                       |         |
|                                        |                             |         |
|                                        |                             |         |
|                                        | 125日 の Data 両行車川統計約18年6月/1回 |         |

#### E. 网关在星纵云上线。

| 🕄 Ursalink Cloud |    |           |                     |                                    |                       |             |                         |                  |     |
|------------------|----|-----------|---------------------|------------------------------------|-----------------------|-------------|-------------------------|------------------|-----|
| ④ 仪表盘            | 添加 | 1 删除      | 刷新                  |                                    |                       |             |                         | 搜索               |     |
| 点节 🔒             |    | 状态 🕴      | 名称 🛊                | 型号 🔶                               | PN母 \$                | 序列号 💠       | 版本号 🔶                   | 数底更新时间 💠         |     |
| <b>山</b> 网关      |    | $\otimes$ | UG87-868-testdouble | UG87-L00A-W-<br>G-P-EU868-<br>CH16 | L00A-W-G-P-EU868-CH16 | 6216A0      | 固件:80.0.0.65<br>硬件:V1.2 | 2020-04-23 20:11 | @ ) |
| ② 地图             |    | $\odot$   | UG85-CN470          | UG85-CN470                         | CN470                 | 6217918     | 固件:80.0.0.65<br>硬件:V1.0 | 2020-04-24 13:00 | @ > |
| • 规则引擎           |    |           | UG85-868-test       | UG85-L00E-<br>EU868                | L00E-EU868            | 621793      | 固件:80.0.0.65<br>硬件:V1.1 | 2020-04-24 13:25 | @ ) |
| ☑ 事件中心           |    |           | UG85-II             | UG85-L00E-<br>CN470                | L00E-CN470            | 62179310770 | 固件:80.0.0.65<br>硬件:V1.1 | 2020-04-20 13:51 | @ ) |
| △ 分享中心           |    |           |                     |                                    |                       |             |                         |                  |     |

#### 7.2 UG85 对接其它平台

A. 进入 "Packet Forwarder" -> "常规"页面,在"多个转发目的地"表格中启用类型为"Ursalink"的 服务器。

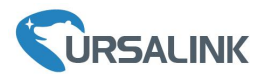

| 状态               | 常规            | 射频      | 高级设置             | 自定义设置          | 数据流                |    |
|------------------|---------------|---------|------------------|----------------|--------------------|----|
| Packet Forwarder | 常规            |         |                  |                |                    |    |
| Network Server   | 网关EUI<br>网关ID |         | 24E124FFFEF0395D |                |                    |    |
| 网络               | 频段同步          |         | 禁用               | T              |                    |    |
| 系统    ◆          | 多个转发目的地       |         |                  |                |                    |    |
| T₩ ►             |               | ID<br>0 | 启用               | 类型<br>Ursalink | 服务器地址<br>localhost | 操作 |
| 维护 ▶             |               | 1       | 禁用               | TTN            | 77 <u>7</u> 7      |    |

B. 进入"Packet Forwarder"->"射频"配置中心频率和信道参数。

注:信道频率必须包含 LoRaWAN 节点设备频率,可保持默认不变。

| 常规     | 射频        | 高级设置  | 自定义设置 | 数据流     |        |          |  |  |  |  |
|--------|-----------|-------|-------|---------|--------|----------|--|--|--|--|
| 射频信道   | <b>設置</b> |       |       |         |        |          |  |  |  |  |
| 支持频率   | E         |       |       | EU868   | •      |          |  |  |  |  |
|        |           | 名称    | Ŧ     |         |        | 中心频率/MHz |  |  |  |  |
|        |           | Radio | D 0   |         | 867.5  |          |  |  |  |  |
|        |           | Radio | o 1   |         |        | 868.5    |  |  |  |  |
| 多信道设   | 置         |       |       |         |        |          |  |  |  |  |
|        | 启用        | 序号    | 3     | 射频链路    |        | 频率/MHz   |  |  |  |  |
|        |           | 0     |       | Radio 1 | Ŧ      | 868.1    |  |  |  |  |
|        |           | 1     |       | Radio 1 | Ŧ      | 868.3    |  |  |  |  |
|        |           | 2     |       | Radio 1 | ٣      | 868.5    |  |  |  |  |
|        |           | 3     |       | Radio 0 | •      | 867.1    |  |  |  |  |
|        |           | 4     |       | Radio 0 | •      | 867.3    |  |  |  |  |
|        | 2         | 5     |       | Radio 0 | •      | 867.5    |  |  |  |  |
|        |           | 6     |       | Radio 0 | Ŧ      | 867.7    |  |  |  |  |
|        | 2         | 7     |       | Radio 0 | Ŧ      | 867.9    |  |  |  |  |
| LoRa信i | 道设置       |       |       |         |        |          |  |  |  |  |
|        | 启用        | 射频链   | 植路    | 频率/MHz  | 帶宽/KHz | 扩频因子     |  |  |  |  |

C. 进入"Network Server"->"常规设置"勾选"启用"。

| 状态               | 常规设置           | 应用        | Profiles | 设备       | 数据流 |
|------------------|----------------|-----------|----------|----------|-----|
| Packet Forwarder | 常规设置           |           |          |          |     |
| Network Server   | Ursalink Cloud |           |          |          |     |
| 网络               | 网络ID           | 010203    |          |          |     |
| 系统               | RX1接收间隔        | 1         |          | sec      |     |
|                  | 租约时间           | 876000-0- | 0        | hh-mm-ss |     |
| <u>维护</u> ▶      | 日志级别           | info      |          | •        |     |
| APP 🕨            | 信道设置           |           |          |          |     |
|                  | 信道方案           | EU868     |          | <b>•</b> |     |

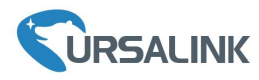

D. 进入"Network Server"->"应用"页面添加一个新应用,应用名称需用英文。

| 常规设置             | 应用  | Profile | S  | 设备       | 数据流 |       |          |    |
|------------------|-----|---------|----|----------|-----|-------|----------|----|
| 应用               |     |         |    |          |     |       |          |    |
| 名称               |     | cloud   |    |          |     |       |          |    |
| 描述               |     | cloud   |    |          |     |       |          |    |
| 应用载荷编解码器         |     | None    |    | Ŧ        |     |       |          |    |
| 数据传输             |     |         |    |          |     |       |          |    |
|                  |     | 类型      |    |          |     |       | 操作       |    |
|                  |     |         |    |          |     |       | •        |    |
| 状态               |     | 常规设置    | 应用 | Profiles | 设备  | 数据流   |          |    |
| Packet Forwarder | ] [ | 应用      |    |          |     |       |          |    |
| Network Server   |     |         | 序号 | 名称       |     | 描述    | 应用载荷编解码器 | 操作 |
| El la            |     |         | 1  | cloud    |     | cloud | None     |    |
| MA               |     |         |    |          |     |       |          | Ð  |

保存应用后,在"数据传输"中点击"<sup>十</sup>"添加 MQTT/HTTP/HTTPS 服务器信息,网关即可将数据传输到对应的服务器。

| 数据传输 |           |    |                               |    |     |  |
|------|-----------|----|-------------------------------|----|-----|--|
|      | 类型        | 멛  |                               |    | 操作  |  |
|      |           |    |                               |    | •   |  |
|      | 常规设置      | 应用 | Profiles                      | 设备 | 数据流 |  |
|      | 类型        |    | MQTT<br>HTTP<br>MQTT<br>HTTPS | •  |     |  |
|      | 常规        |    |                               |    |     |  |
|      | MQTT服务器地过 | Ł  |                               |    |     |  |
|      | MQTT服务器端口 | 1  |                               |    |     |  |
|      | 客户端ID     |    |                               |    |     |  |
|      | 连接超时时间    |    | 30                            |    |     |  |
|      | 保活间隔      |    | 60                            |    |     |  |

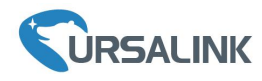

E. 在"Profile"页面根据 LoRaWAN 节点类型添加一个设备配置文件。

| 状态              |             | 常规设置        | 置 应用    | Profiles         | 设备    | 数据流 |
|-----------------|-------------|-------------|---------|------------------|-------|-----|
| Packet Forwa    | rder        | Device P    | rofiles |                  |       |     |
| Network Server  |             | 名称<br>最大输出] | 功率      | ClassA-OTAA<br>0 |       |     |
| 网络              | ×           | 入网方式        |         | OTAA<br>Class A  | •     |     |
| 系统              | ۲           | 高级          |         |                  |       |     |
| 维护              | •           | 保住          | 存 取消    |                  |       |     |
| 常规设置            | 应用          | Profiles    | 设备数据流   |                  |       |     |
| Device Profiles |             |             |         |                  |       |     |
|                 | 名称          | 最大输出功率      | 率 入网方式  | 工作方              | 式 操作  |     |
|                 | ClassA-OTAA | 0           | OTAA    | Class            | A 🖉 🗙 |     |
|                 | ClassC-OTAA | 0           | OTAA    | Class            | c 🛛 🗶 |     |

F. 在"设备"页面点击"添加"即可逐一添加 LoRaWAN 节点设备。

| 常规设置 | 应用    | Profiles        | 设备 | 数据流                             |        |    |      |    |
|------|-------|-----------------|----|---------------------------------|--------|----|------|----|
| 设备   |       |                 |    |                                 |        |    |      |    |
| 添加   | 批量导入  | 删除所有            |    |                                 |        | 搜索 |      | Q  |
| 设备名称 | 设备EUI | 设备配置文件          |    | 应用程序                            | 最新更新时间 |    | 是否激活 | 操作 |
|      |       |                 | 没有 | 找到匹配的记录                         |        |    |      |    |
|      |       |                 |    |                                 |        |    |      |    |
|      |       |                 |    |                                 |        | ×  |      |    |
|      |       | 设备名称            |    | 1152                            |        |    |      |    |
|      |       | 描述              |    | a short description of your noc | le     |    |      |    |
|      |       | 设备EUI           |    | 24e16*^^                        |        |    |      |    |
|      |       | 设备配置文件          |    | ClassA-OTAA                     | •      |    |      |    |
|      |       | 应用程序            |    | cloud                           | ۲      |    |      |    |
|      |       | Modbus RTU 数据传输 |    | 不启用                             | *      |    |      |    |
|      |       | 帧计数检验           |    |                                 |        |    |      |    |
|      |       | 应用程序秘钥          |    | 5572404c696e6b4c6f5261323       | 30     |    |      |    |
|      |       | 设备地址            |    |                                 |        |    |      |    |
|      |       | 网络会话秘钥          |    |                                 |        |    |      |    |
|      |       | 应用程序会话秘钥        |    |                                 |        |    |      |    |
|      |       | 上行帧计数 (ABP)     |    | 0                               |        |    |      |    |
|      |       | 下行帧计数 (ABP)     |    | 0                               |        |    |      |    |
|      |       |                 |    |                                 |        |    |      |    |
|      |       |                 |    | 但在8.应用                          |        |    |      |    |
|      |       |                 |    |                                 |        |    |      |    |

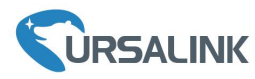

如果需要添加大量节点设备,点击"批量导入"。

| 浏览 导入 下载模板 |
|------------|
|            |
|            |
|            |
|            |
| 101        |

点击"下载模板"后按模板的格式添加节点设备, application, deviceprofile 与前面配置的参数一致, 余下参数根据终端是 OTAA 还是 ABP 进行添加。

| Ĕ   | 页 <b>UG85-202</b> | 0040ices_exar                   | nple 🛆 🔹 🕂                   |             |                       |              |                 |              |            |
|-----|-------------------|---------------------------------|------------------------------|-------------|-----------------------|--------------|-----------------|--------------|------------|
| ≡   | 文件 ~              | Q 5 0 7                         | 开始 插入 页                      | 页面布局 公式     | 数据 审阅                 | 视图 安全        | 开发工具            | 特色功能 文档      | 鋤手 Q 查找    |
| いたい | ▶ ※ 剪切 合          | <sup>宋体</sup><br>B <i>I</i> 및 ⊞ | - 11 - A⁺ A<br>- ⊞- ≦- A - ⊗ |             | - 三 三 - 田<br>三 旦 - 計居 | 中、自动换行       | 常规<br>≆ ▼ % 000 | :80 :00 条件格式 | * 表格样式 * 3 |
|     | C13 -             | ®, fx                           |                              |             |                       |              |                 |              |            |
|     | A                 | В                               | С                            | D           | E                     | F            | G               | Н            | I          |
| 1   | name              | description                     | deveui                       | application | deviceprofile         | appkey       | devaddr         | appskey      | nwkskey    |
| 2   | 24e1242191323266  |                                 | 24e1242191323266             | cloud       | ClassC-OTAA           | 112233445566 | 778899aa1122    | 33445566     |            |
| 3   |                   |                                 |                              |             |                       |              |                 |              |            |

编辑完成后,点击"浏览"上传文件。

G. 进入"Network Server"->"数据流"页面查看网络服务器收到的来自节点的数据包。"类型"里面"Dn"开头为下行包,"Up"开头为上行包。

| 状态               |    | 常规设置      | 应用         | Profiles  | 设备        | 数据流 |        |    |     |       |                                     |     |
|------------------|----|-----------|------------|-----------|-----------|-----|--------|----|-----|-------|-------------------------------------|-----|
| Packet Forwarder |    | 发送数据到设备   |            |           |           |     |        |    |     |       |                                     |     |
| Network Server   |    |           | 设备EUI      |           | 类型        | _   |        | 负载 | đ.  | -     | 端口                                  | 确认包 |
|                  |    | 000000    | 0000000000 |           | ASCII     | *   | -      |    |     |       |                                     |     |
| 网络               | •  | 发送        | ĺ          |           |           |     |        |    |     |       |                                     |     |
| 系统               | •  | 网络服务器     |            |           |           |     |        |    |     |       |                                     |     |
| 维护               | E. | 清空        | l -        |           |           |     |        |    |     |       | 搜索                                  | (   |
| APP              | ×  | 设备        | EUI        | 频率        | 速率        | 信噪比 | 接收信号强度 | 大小 | 帧计数 | 类型    | 时间                                  | 详情  |
|                  |    | 24e161229 | 0821375    | 868300000 | SF12BW125 | 7.5 | -42    | 3  | 40  | UpUnc | 2019-12-10T11:10:58+08:00           | 0   |
|                  |    | 24e161229 | 0821375    | 868500000 | SF12BW125 | 6.2 | -43    | 3  | 38  | UpUnc | 2019-12-10T11:10:28+08:00           | 0   |
|                  |    | 24e161229 | 0821375    | 868500000 | SF12BW125 | 6.2 | -43    | 3  | 33  | UpUnc | 2019-12-10T11:09:22+08:00           | 0   |
|                  |    | 24e161229 | 0821375    | 868300000 | SF12BW125 | 8.0 | -43    | 3  | 32  | UpUnc | 2019-12-10T11:08:58+08:00           | 0   |
|                  |    | 24e161229 | 0821375    | 868500000 | SF12BW125 | 6.2 | -47    | 3  | 30  | UpUnc | 手动刷新 ▼ <br>2019-12-1011100-20-00-00 | 刷新  |

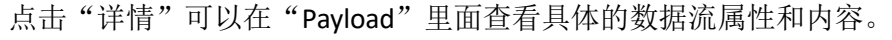

| Packets Details |                                                                        |  |
|-----------------|------------------------------------------------------------------------|--|
| and imit        | 00                                                                     |  |
| Modulation      | LORA                                                                   |  |
| Bandwidth       | 125                                                                    |  |
| SpreadFactor    | 7                                                                      |  |
| Bitrate         | 0                                                                      |  |
| CodeRate        | 4/5                                                                    |  |
| 信噪比             | 9.0                                                                    |  |
| 接收信号强度          | -55                                                                    |  |
| Power           | -                                                                      |  |
| Payload(b64)    | A2cLAQRobgZIGgAZAAcABWo<br>FAQd9yAEIfT0ACXOcJw==                       |  |
| Payload(hex)    | 03670b0104686e06651a0019000<br>700056a0501077dc801087d3d00<br>09739c27 |  |